## Users

To view the list of seller users, go to the **Users** tab, the following window appears:

| S | eller     | Users |   | Catalog         | s (     | Customers | In | nage Type | es         | Order Ty | pes | VAS      | Size Scales | Artic | le Drop Reaso | ons |   |         |
|---|-----------|-------|---|-----------------|---------|-----------|----|-----------|------------|----------|-----|----------|-------------|-------|---------------|-----|---|---------|
|   | G         | î.    | 5 | **<br>(1)<br>1) | 0 of 2  | Selected  |    |           |            |          |     |          |             |       |               |     | : | G       |
|   | First Nam | ie Ç  |   |                 | Email 🗘 |           |    | Desig     | ination () |          |     | Status 🗘 |             | Upd   | ate Date 🗸    |     |   | Actions |
|   | Rasha     |       |   |                 |         |           |    | Admir     | n          |          |     | Active   |             | tā .  | lun 17, 2022  |     |   | :       |
|   | GBL       |       |   |                 |         |           |    | Sales     | person     |          |     | Active   |             | tā.   | lun 17, 2022  |     |   | :       |
|   |           |       |   |                 |         |           |    |           |            |          |     |          |             |       |               |     |   |         |

Users added to the selected seller are listed along with the email, designation, status, and updated date.

To change the user account, select the user you want then click  $\stackrel{\clubsuit}{\Longrightarrow}$ , the following window appears:

| Change Account |                              | ×    |
|----------------|------------------------------|------|
| Account Type*  | <ul> <li>Account*</li> </ul> |      |
|                | CANCEL                       | SAVE |

Select the account type then select the account of this account type to which you want to change the user.

To view the user details, click its record or select View record from the Actions menu next to it, its details are displayed as shown in the below example:

| User                      | Notifications | Catalog Access | Privacy Policy | Notification Types   |   |          |   |
|---------------------------|---------------|----------------|----------------|----------------------|---|----------|---|
| Global S                  | eller Active  |                |                |                      | ĩ | 5 C      |   |
| Id                        |               |                |                | Account Id           |   |          |   |
| 20                        |               |                |                | 9                    |   |          |   |
| Account N<br>Global selle | Name          |                |                | Account Type Id      |   |          |   |
| Account 1                 | Туре          |                |                | First Name           |   |          |   |
| Seller                    |               |                |                | Global               |   |          |   |
| Last Nam                  | e             |                |                | Email                |   |          |   |
| Seller                    |               |                |                |                      |   |          |   |
| User Nam                  | e             |                |                | Phone                |   |          |   |
| global_selle              | er            |                |                |                      |   |          |   |
| Country C                 | ode           |                |                | Country              |   |          |   |
| AE                        |               |                |                | United Arab Emirates |   |          |   |
| City                      |               |                |                | Designation          |   |          |   |
|                           |               |                |                | Admin                |   |          |   |
| Departme                  | ent           |                |                | Status               |   | <b>U</b> | / |

User details are listed such as account name, type, email, and country, etc. For more information, refer to "<u>Users</u>".